# SCAS-MA7-SMAF インストールマニュアル

Ver.1.0.2

2008/2/19

ヤマハ株式会社

本書の著作権は、ヤマハ株式会社に属しています。 本書の内容の転載・一部複製には、ヤマハ株式会社の承諾が必要です。

また、本書の内容は予告なく変更される場合があります。

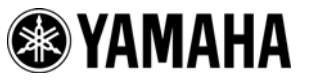

Copyright© 2007-2008 Yamaha Corporation

# 目次

| 目次                      | 2 |
|-------------------------|---|
| 更新履歴                    | 2 |
| 1 はじめに                  | 3 |
| 2 SCAS-MA7-SMAF のインストール | 4 |
| <b>2.1</b> インストール手順     | 4 |

# 更新履歴

| Ver   | Date       | 内容                |  |
|-------|------------|-------------------|--|
| 1.0.0 | 2006/10/03 | 新規作成              |  |
| 1.0.1 | 2007/7/26  | Windows OS の記述を変更 |  |
| 1.0.2 | 2008/2/19  | 図 2-5、2-6 を変更     |  |

本書では、SCAS-MA7-SMAF のインストール方法を説明します。本書は Windows XP での操作 に基づき説明を行い、Windows Vista での操作が大きく異なる部分にはその旨を追記しますので、 ご参照ください。動作環境によって、説明に使われる画像と、実際の画面が異なる場合がありま す。

SCAS-MA7-SMAF は、「2 SCAS-MA7-SMAF のインストール」で説明する設定方法を参考にインストールしてください。

SCAS-MA7-SMAF のインストール方法を説明します。

## 2.1 インストール手順

1. "Exe"フォルダ内の"Setup.exe"を実行します。

(ダウンロードサイトから入手した場合は、ZIPファイルを解凍/展開してご利用ください。)

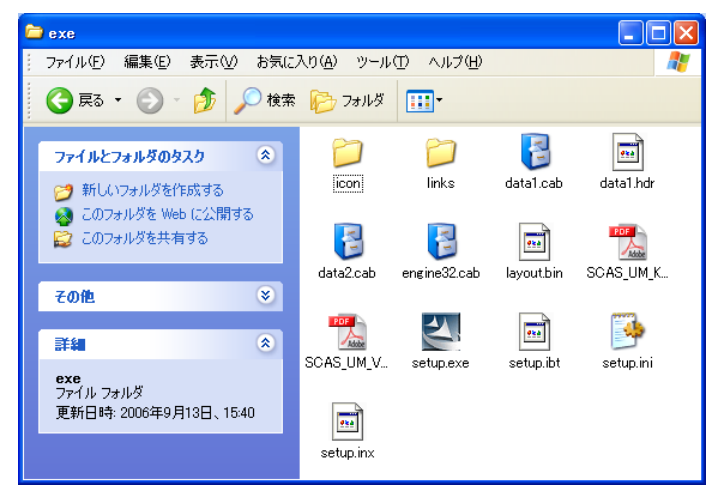

図 2-1 Exe フォルダ

## [NOTE]

"Setup.exe"を実行後、以下のメッセージが表示される場合は、Ver.7.0.0 以前の SCAS-MA7-SMAF がインストールされている可能性があります。Ver.7.0.0 以前の SCAS-MA7-SMAF をアンインストール後、インストール操作を行ってください。

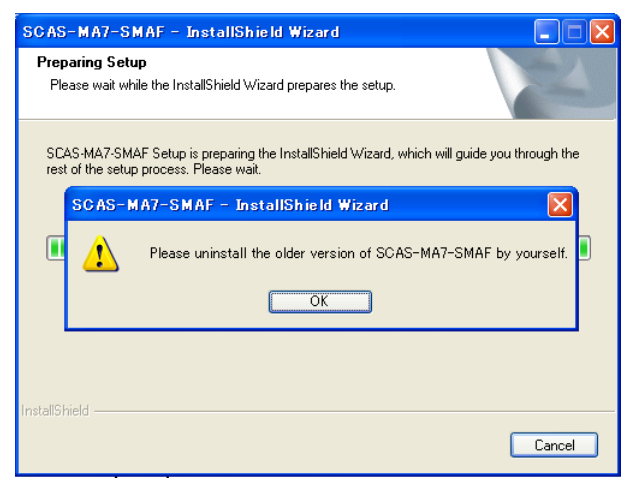

図 2-2 メッセージ

**2.** SCAS-MA7-SMAF InstallShield ウィザードが起動します。

[Next >] を選択し、次へ進みます。

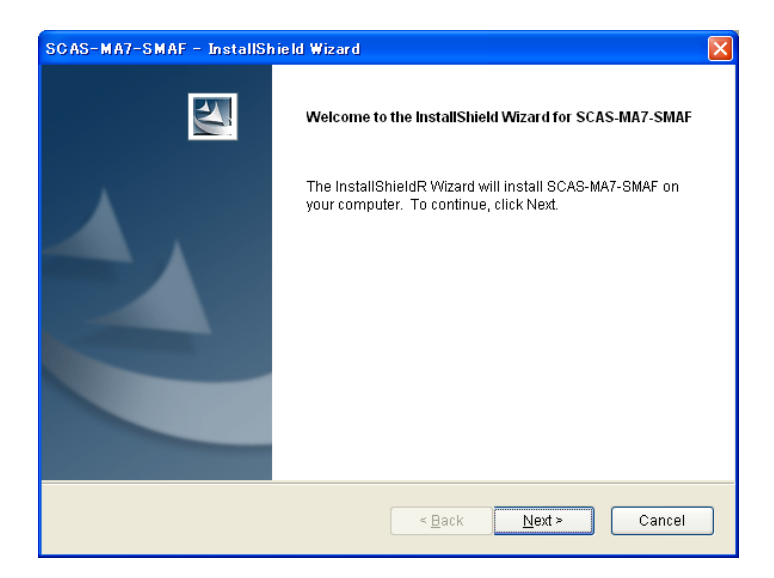

図 2-3 InstallShield ウィザード

### [NOTE]

[Next >]をクリック後以下のメッセージが表示される場合は、setup.exe のあるディレクト リに、PDF 形式のユーザーズマニュアルが存在しない可能性があります。もしユーザーズ マニュアルが存在するのにこのメッセージが表示される場合は、ダウンロードサイトから 入手した ZIP ファイルが解凍/展開されていない可能性があります。ZIP ファイルは、必ず 解凍してインストールを進めてください。

| SCAS-MA7-SMAF - InstallShield Wizard                                                                            |                                                                                                    |  |
|----------------------------------------------------------------------------------------------------|----------------------------------------------------------------------------------------------------|--|
|                                                                                                    | Welcome to the InstallShield Wizard for SCAS-MA7-SMAF                                              |  |
|                                                                                                    | The InstallShieldR Wizard will install SCAS-MA7-SMAF on<br>your computer. To continue, click Next. |  |
| SC AS-M                                                                                                    | 1A7-SMAF - InstallShield Wizard 🛛                                                                  |  |
| •                                                                                                    | Can not install.<br>There is no User's Manual.                                                     |  |
| Contraction of the second second second second second second second second second second second second second s | OK                                                                                                 |  |
|                                                                                                    |                                                                                                    |  |
|                                                                                                    | < Back Next > Cancel                                                                               |  |

図 2-4 エラーメッセージ

3. 仕向けと、インストール先のフォルダを選択します。

インストールしたい仕向けのチェックボックスにチェックを入れます。チェックの入った仕 向けの SCAS のみ、インストールできます。

[Browse...]をクリックし、インストール先を指定します。

[Disk Space...]をクリックすると、各ドライブ容量の使用状況を確認することができます。

| SCAS-MA7-SMAF - InstallShield Wiz                          | ard                        |                             |
|------------------------------------------------------------|----------------------------|-----------------------------|
| Select Features<br>Select the features setup will install. |                            |                             |
| Select the features you want to install, a                 | nd deselect the features y | /ou do not want to install. |
| KDDI                                                       |                            | 0 K                         |
|                                                            |                            | 0 K                         |
| □ SoftBank                                                 |                            | 0 K                         |
| Destination Folder                                         |                            |                             |
| C:\Program Files\YAMAHA\SCAS                               |                            | Browse                      |
| Space Required on C:                                       | 772 K                      |                             |
| Space Available on C:<br>InstallShield                     | 9618664 K                  | Disk <u>S</u> pace          |
|                                                            | < <u>B</u> ack             | <u>N</u> ext > Cancel       |

図 2-5 仕向けとインストールフォルダの選択

### [NOTE]

[Next >]をクリック後以下のメッセージが表示される場合は、インストールする仕向けが選択されていないことを示します。チェックボックスにチェックが入っていることを、確認してください。

| Select Features<br>Select the features setup will install.                      |                    |
|---------------------------------------------------------------------------------|--------------------|
| Select the features you want to install, and deselect the features you do not w | vant to install.   |
| KDDI<br>EMOBILE<br>SCAS-MA7-SMAF - InstallShield Wizard                         | 0 K<br>0 K<br>0 K  |
| No item is selected.<br>Please select at least one item.                        |                    |
| C:\Program Files\YAMAHA\SCAS                                                    | B <u>r</u> owse    |
| Space Required on C: 772 K<br>Space Available on C: 9618664 K                   | Disk <u>S</u> pace |
| < Back Next >                                                                   | Cancel             |

図 2-6 エラーメッセージ

4. インストールの確認画面です。

インストールを続ける場合は[Next >]を選択しインストールを開始します。 設定を変更する場合は[< Back]を選んで手順3へ戻ります。

| SCAS-MA7-SMAF - InstallShield Wizard                                                                            |
|----------------------------------------------------------------------------------------------------|
| Ready to Install the Program The wizard is ready to begin installation.                                         |
| Click Install to begin the installation.                                                                        |
| If you want to review or change any of your installation settings, click Back. Click Cancel to exit the wizard. |
|                                                                                                    |
|                                                                                                    |
|                                                                                                    |
|                                                                                                    |
| InstallShield                                                                                                   |
| < <u>B</u> ack Install Cancel                                                                                   |

図 2-7 インストールの確認

5. インストール完了画面です。

[Finish]をクリックし、インストールを完了します。

| SCAS-MA7-SMAF - InstallShield Wizard |                                                                                                    |  |
|--------------------------------------|----------------------------------------------------------------------------------------------------|--|
|                                      | InstallShield Wizard Complete<br>The InstallShield Wizard has successfully installed<br>SCAS-MA7-SMAF. Click Finish to exit the wizard. |  |
|                                      | < Back Finish Cancel                                                                                                    |  |

図 2-8 SCAS のインストール完了